# YGN 5000 クイックガイド

プレー前に準備をしましょう

# ゴルフ場データを最新にする

当社ホームページにて、最新のゴルフ場データや新規に追加され たゴルフ場データを公開しています。 常に最新のゴルフ場データに更新のうえ、本機をご活用ください。

# (1) SD カードを取り外しパソコンに接続する

本機を電源 OFF し、本体の端子力 バーを開き、SDカードを押し込み、 少し飛び出してから引き抜きます。 SD カードリーダーライターな どを使用してパソコンに SD カードを接続します。

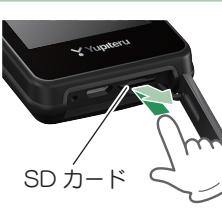

### (2) ホームページにアクセスする

ATLASCLUB のホームページから「コースデータダ ウンロードページを開きます。

ATLASCLUB • https://atlas.vupiteru.co.ip

※ ゴルフ場データを更新するには、「My Yupiteru」に会員登録(無料)が必 要です。

(3) コースデータをダウンロードする

更新されたコースデータを一括または選択してダウ ンロードし、SD カードにデータをコピーします。 ※ ダウンロードの手順の詳細は、ホームページを参照ください。

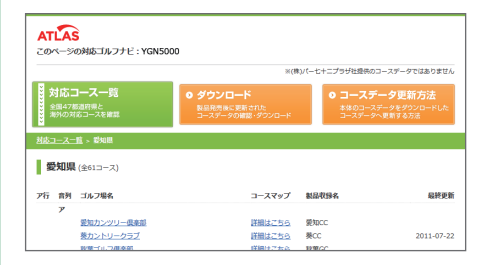

### (4) SD カードを本機へ装着する

本機の電源OFFを確認し、 SD カード挿入口に『カチッ』 と音がするまで押し込み、端子 カバーをしっかりと閉じます。 SD カード

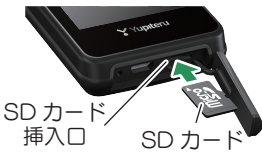

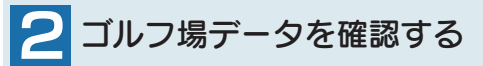

コースの形状や高低差情報の有無、ハザードの種類を確認できます。

# (1) 電源 ON する

電源 / 地点登録ボタンを 3 秒以上長押しし、電源 ON します。

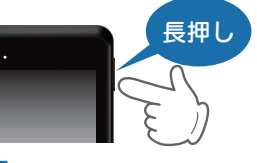

該当する

エリアや

都道府県な どにタッチ

### (2) ゴルフ場を手動で探す

[ゴルフナビ]→[手動検索]にタッチします。 該当するエリア、都道府県などにタッチしてゴルフ場 を選択します。

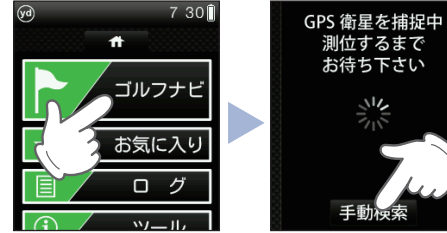

# (3) コースデータを確認する

ゴルフナビ画面を表示したら、画面下部の ブにタッチし、サブメニューを表示させます。 コースの形状や高低差情報の有無、ハザードの種類を 確認できます。

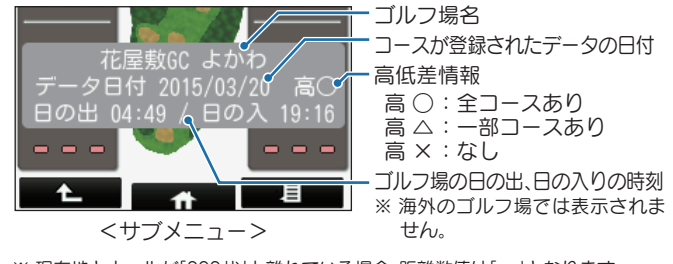

※現在地とホールが「999」以上離れている場合、距離数値は「---」となります。

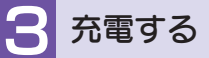

業界初![特許出願中]

気圧センサー搭載で

高低差表示

同梱品の USB 接続ケーブルと AC アダプターを使用して、本機を 充電します。 約4時間で満充電になります。

コースレイアウト上に

2グリーン表示

# 1) 電源 OFF する

画面下部の ☆ タブにタッチして、トップメ ニューを表示します。

「電源 OFF]→[ はい ] にタッチします。

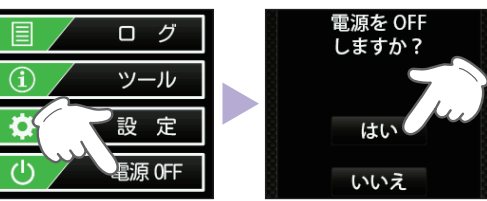

# (2) 充電する

なります。

青色の点灯

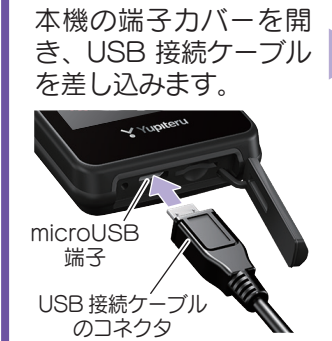

AC アダプターと USB コネクタをコンセント に差し込みます。

AC

アダプター

コンパクトボディで

持ちやすい!

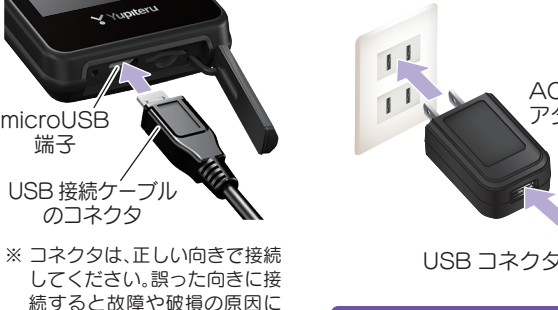

約4時間で満充電になります。

#### ■ LED ランプの色について ランプの状態 本機の動作 LED ランプの赤色と青色が交互 赤色の点灯 充電中

充電完了

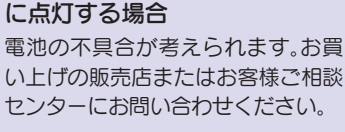

# ゴルフナビ画面の使いかた

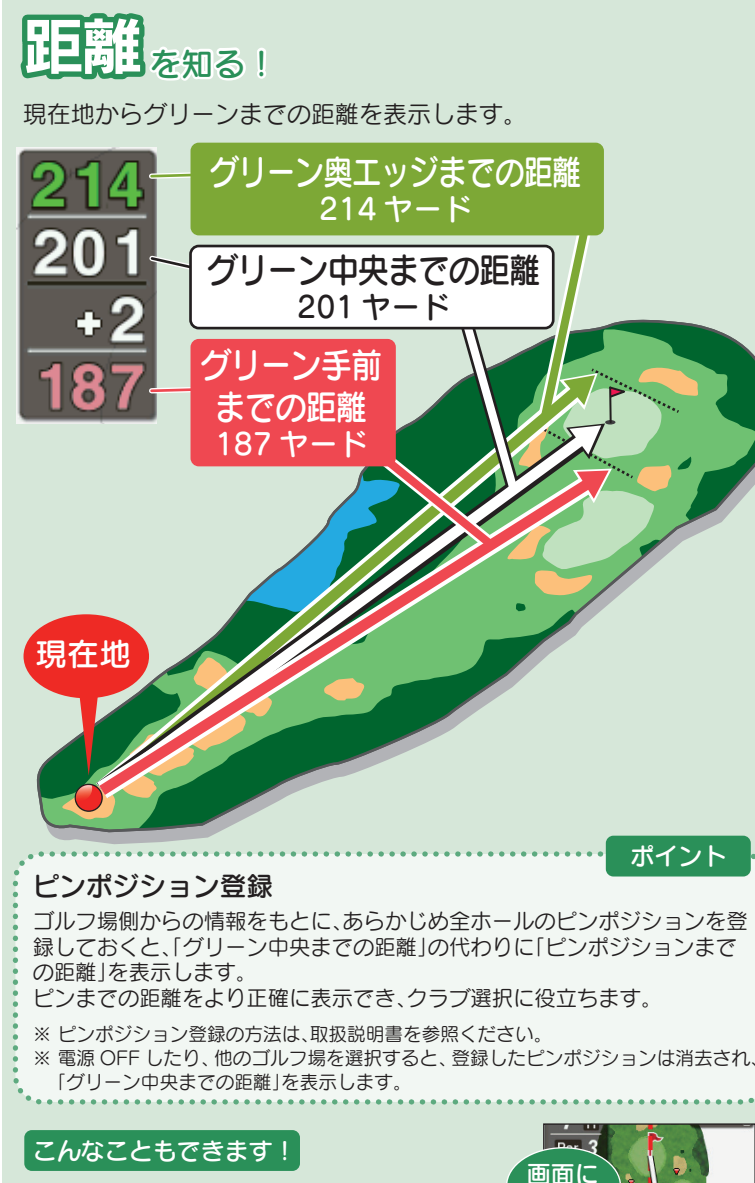

タッチ

#### 3点間の距離

画面にタッチすると、「現在地」「タッチした 場所」「グリーン中央」の3点間の距離を表示 します。 2打目、3打目のプランに役立てましょう!

※ 終了する場合は、
※ タッチするたびに、3 点間の距離を再計算します。

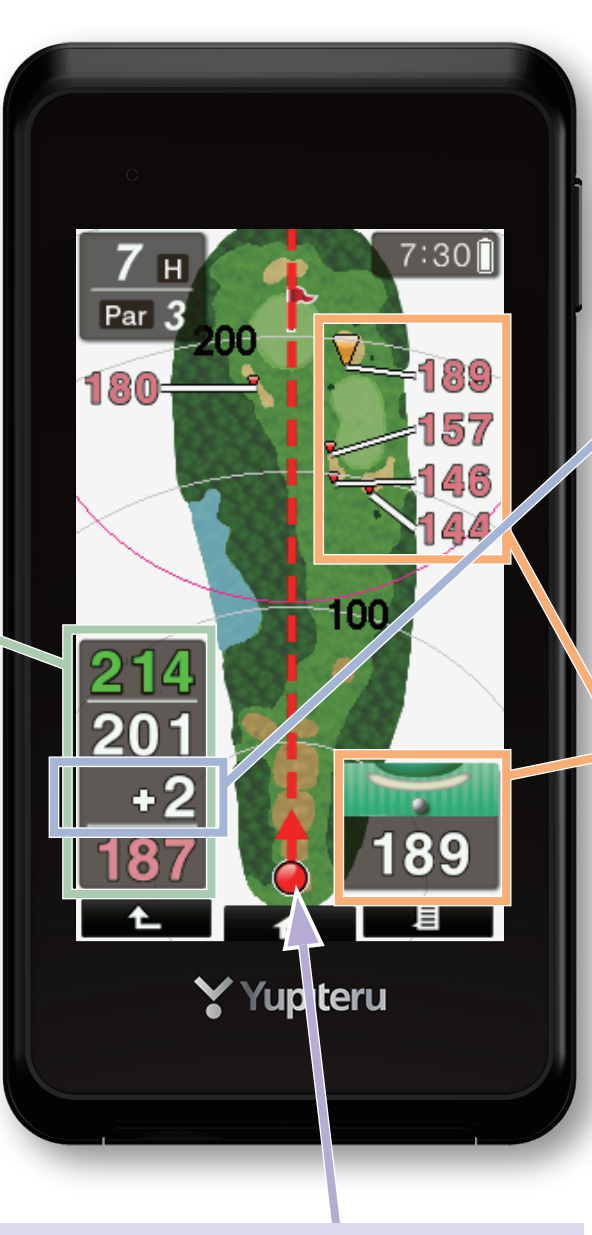

# 

本機が向いている方向を表示します。 破線をピンに重ねると、破線の向きがピンの方向と なります。

※ グリーンの方向を示すものではありません。

# 高低差 を知る!

現在地からグリーン中央までの高低差を表示します。 気圧センサーで計測するので誤差も少なく、正確な距離を確認できます。 打ち上げ、打ち下ろし時の戦略に役立てましょう!

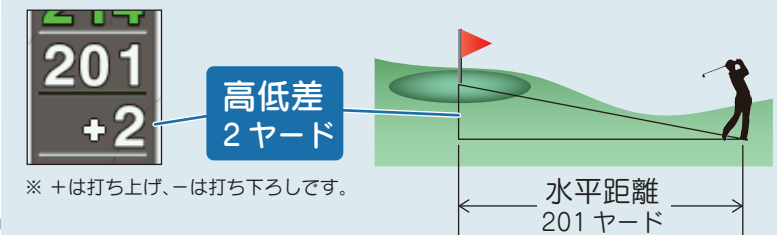

- ※ 高低差表示は全てのゴルフ場では表示されません。サブメニューの「高低差情報」で確認す ることができます。
- ※ グリーンから30ヤード、または30メートル以内に入ると高低差表示は非表示「 白)になります。次のホールのティーグラウンドに移動すれば、再度表示されます。
- ※ ホールの途中で電源 ON するなど、ティーグラウンドを通過していない場合、またはデータ がないホールでは[---]を表示します。
- ※気圧の急激な変化により、高低差が上下する場合があります。

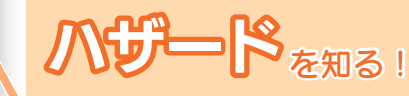

 ※ ハザードアイコンの表示は 設定が必要です。設定方法は、
3ページを参照ください。

### ハザードの種類と距離

ハザードの種類(アイコン)と現在地からの距離を表示します。 バンカーや木などの配置を確認してスコアメイクに役立てましょう!

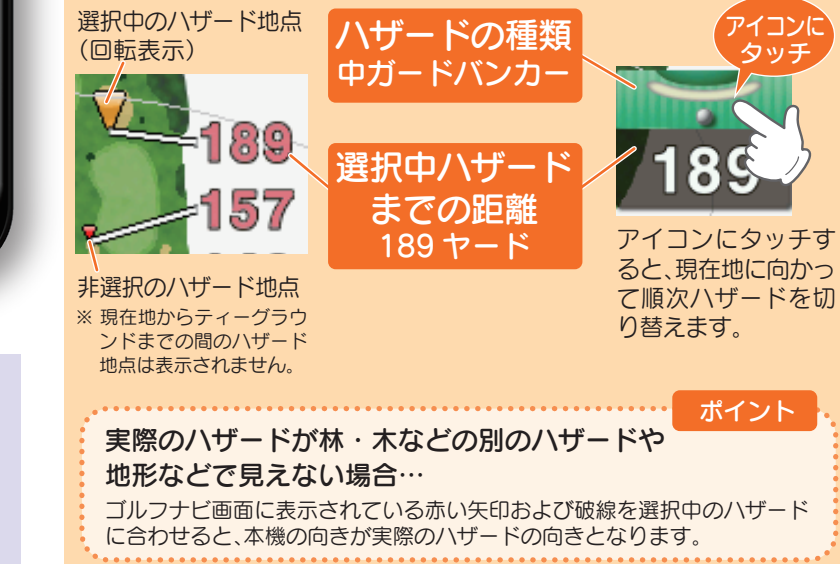

### ハザードアイコンを表示させる

ハザード表示の設定が[アイコン]または[画面+アイコン]の場合、コース上のハザードの位置と現在地の距離、種類が確認 できます。

※ プレー中でも設定変更できます。

### ① 設定画面を表示する

画面下部の **▲ ↑** タブにタッチして、トップメ ニューを表示します。

[設定]→[ゴルフナビ]にタッチして、ゴルフナビの 設定画面を表示します。

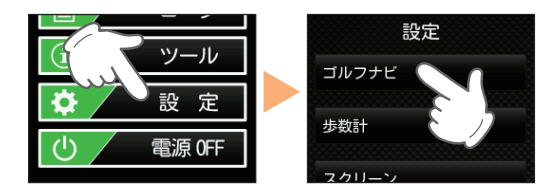

## ② [ハザード表示]にタッチする

タッチするたびに設定が切り替わります。 [アイコン]または[画面+アイコン]に設定します。 ※初期値は、[画面]です。

| 画面           | 全てのハザードの現在地から<br>の距離を表示します。                         |           |
|--------------|-----------------------------------------------------|-----------|
| アイコン         | 選択したハザードの種類と、現<br>在地からの距離を表示します。                    | 同心円表示オン   |
| 画面 +<br>アイコン | 全ハザードの現在地からの距離<br>と、選択したハザードの種類と現<br>在地からの距離を表示します。 | 方向表示 オン   |
| オフ           | ハザードについての情報を表<br>示しません。                             | ハザード表示 画面 |

## ③ゴルフナビ画面を表示する

設定変更が完了したら、画面下部の

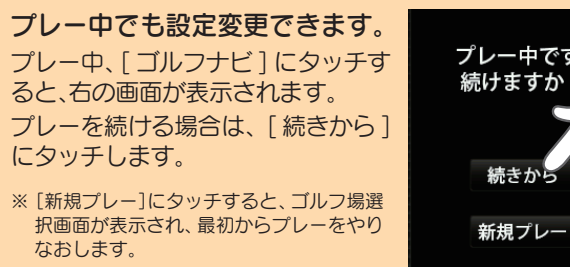

# ゲッ。 プレー中です。 続けますか? 続きから 新想プレー

# ④ ハザードアイコンを表示させる

ゴルフナビ画面の「グリーンまでの距離表示エリア」 をフリックすると、ハザードアイコンを表示します。

ハザード

アイコン

# 

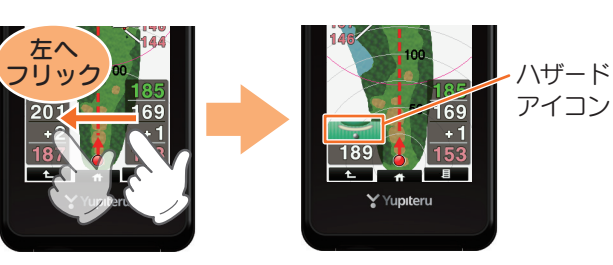

ハザードアイコン表示後は、逆方向ヘフリックすると、 元の画面に戻ります。

### ハザードの種類

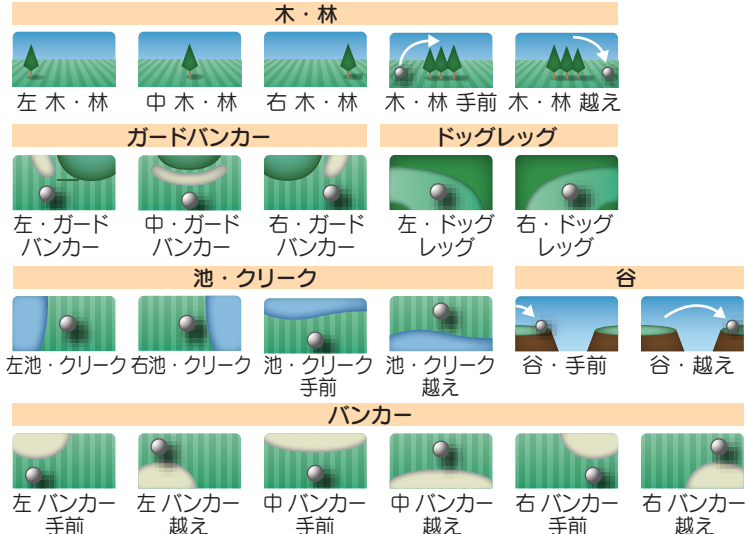

### タッチパネルのロックについて

タッチパネルの誤操作を防止するため、タッチパネル操作を 禁止できます。

※ ロック中でも地点登録は行えます。地点登録の仕方は、取扱説明書を参照ください。

# ① タッチパネルをロックする

電源 ON 時に電源 / 地点登録ボタンを長押しします。

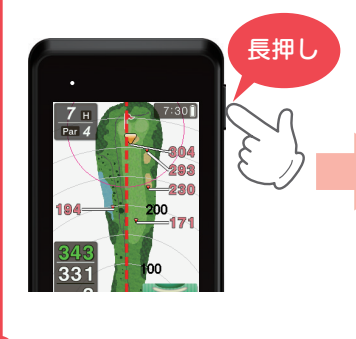

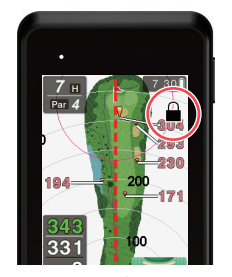

タッチパネルのロック 中は、 🎴 を表示します。

# ① タッチパネルのロックを解除する

ロック中に電源 / 地点登録ボタンを長押しします。

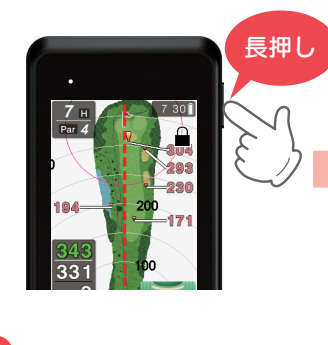

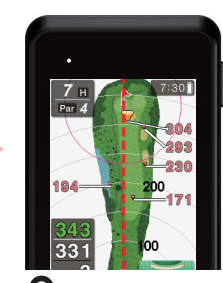

の表示が消え、ロックを解除します。

ロック中に画面にタッチすると、 右の表示になります。

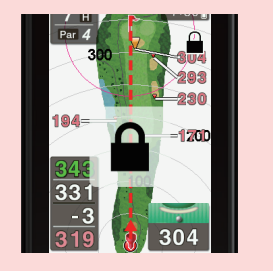

### Yupiteru